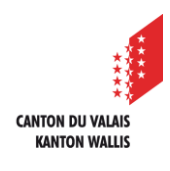

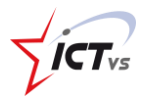

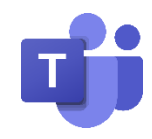

# SO KANN ICH DIE MITGLIEDER MEINES KLASSENTEAMS VERWALTEN

Tutorial für Windows- und Mac OSX Version 1.1 (10.02.2021)

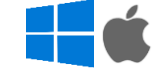

Klicken Sie auf das Symbol "Teams".

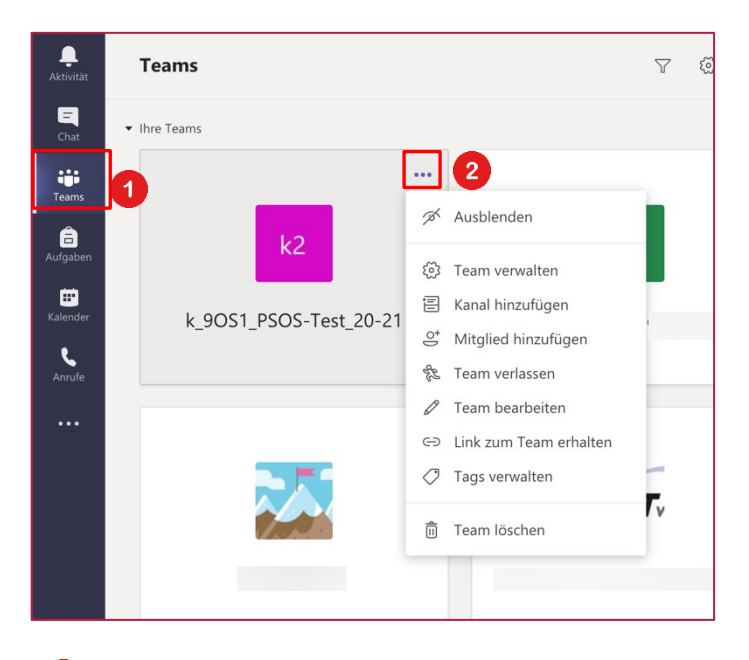

2 Klicken Sie auf die Optionen [...] des Teams. Hier finden Sie alle Einstellungen für Ihr Team.

# WICHTIG: LÖSCHEN SIE NIEMALS EIN TEAM!

Denn diese Aktion würde sich auf die digitale Umgebung aller Ihrer Kollegen im Team auswirken.

**HINWEIS:** Wenn Sie einem Team zugewiesen wurden, das Sie nicht betrifft, können Sie das Team einfach verlassen (Optionen > Team verlassen).

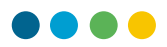

DIE ROLLEN "BESITZER" UND "MITGLIEDER"

#### Besitzer: LEHRPERSONEN

In der Regel sind die Lehrpersonen in der Gruppe die Besitzer des Teams. Sie können Mitglieder hinzufügen und entfernen. Es kann mehrere Besitzer für ein Team geben.

#### Mitglieder: SCHÜLERINNEN / SCHÜLER

Die Schülerinnen und Schüler sind die Teammitglieder. Sie können Dateien anzeigen und in der Regel auch herunterladen und bearbeiten. Sie nehmen die üblichen Arten der Zusammenarbeit vor, die die Teambesitzer erlaubt haben.

#### LEHRPERSONEN ODER STELLVERTRETUNGEN DEM KLASSENTEAM HINZUFÜGEN

Lehrer (Besitzer) können Lehrpersonen oder Stellvertretungen zu einem Klassenteam hinzufügen oder entfernen.

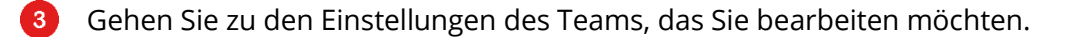

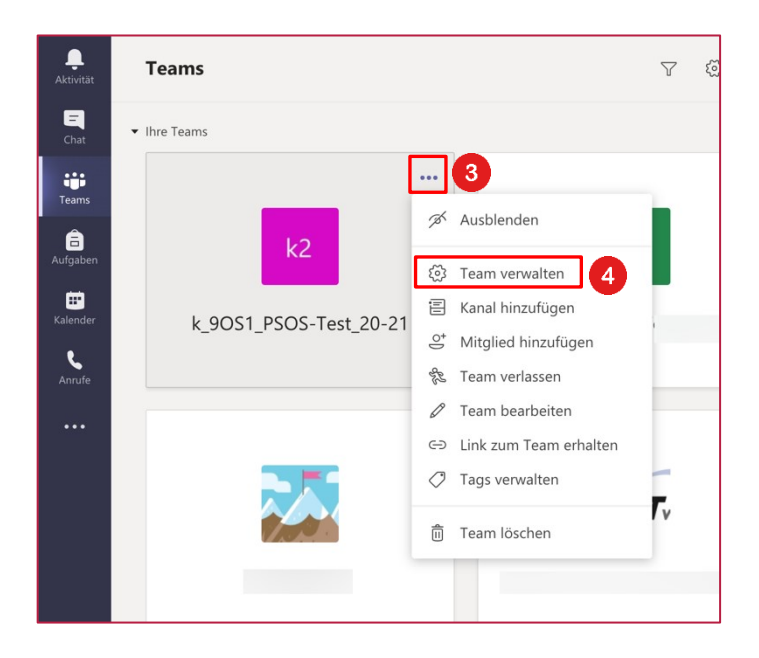

Klicken Sie auf "**Team verwalten**".

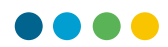

# So fügen Sie Lehrpersonen oder Stellvertretungen hinzu:

6 Klicken Sie auf "Mitglied hinzufügen".

| <mark>k2</mark> k_             | _9OS1_PSC<br>9OS1_PSOS-Test_ | <b>DS-Test_20</b> | -21 …    | © Team                         |
|--------------------------------|------------------------------|-------------------|----------|--------------------------------|
| Mitglieder A                   | pps 4 weitere 🗸              | /                 |          |                                |
| Nach Mitglie                   | dern suchen Q                |                   | 6        | 😅 Mitglied hinzufügen          |
| • Besitzer (2)                 |                              |                   |          |                                |
| Name                           | Position                     | Standort          | Tags (i) | Rolle                          |
|                                |                              |                   |          | Besitzer 🗸                     |
| sys                            |                              |                   |          | Besitzer 🗸                     |
| <ul> <li>Mitglieder</li> </ul> | und Gäste (3)                |                   |          |                                |
| Name                           | Position                     | Tags (i)          |          | Rolle                          |
| NV NAM                         |                              |                   |          | Mitglied $\checkmark$ $\times$ |
| NV NAM                         |                              |                   |          | Mitglied $\checkmark$ X        |

6 Wählen Sie die Registerkarte "**Lehrer**", geben Sie den Namen oder die E-Mail-Adresse der Lehrperson ein.

**7** Wählen Sie dann "**Hinzufügen**". Die Lehrperson wird sofort als Besitzer in das Klassenteam aufgenommen.

8 Wählen Sie "**Schließen**", um zu den Teams zurückzukehren.

| Mitglieder zu "k_9OS1_PSOS-Test_20-21<br>Kursteilnehmer Lehrer 6 | " hinzufügen |
|------------------------------------------------------------------|--------------|
| IE ICTVS ens04 ×                                                 | 7 Hinzufügen |
|                                                                  |              |
|                                                                  |              |
|                                                                  |              |
|                                                                  | 8 Schließen  |

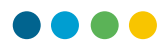

# So können Sie eine Lehrperson oder Stellvertretung entfernen:

9 Wenn Sie eine Lehrperson oder eine Stellvertretung entfernen möchten, ist es notwendig, seine Rolle von "Besitzer" auf "Mitglied" zu ändern.

| Mitglieder Ausstehende Anfrage | n Kanäle Einstellungen | Analysen Apps |            |                        |  |  |
|--------------------------------|------------------------|---------------|------------|------------------------|--|--|
| Nach Mitgliedern suchen Q      |                        |               |            | et Mitglied hinzufügen |  |  |
| • Besitzer (5)                 | • Besitzer(5)          |               |            |                        |  |  |
| Name                           | Position               | Standort      | Tags (i)   | Rolle                  |  |  |
|                                |                        |               | $\Diamond$ | 9 Besitzer V           |  |  |
| sys - Admin M365 (TS)          |                        |               |            | Besitzer               |  |  |
| IE ICTVS ens11                 |                        |               |            | Mitglied<br>Besitzer   |  |  |
| ICTVS ens04                    |                        |               |            | Besitzer 🗸             |  |  |

**10** Sie können sie dann durch Anklicken des Kreuzes löschen.

| • | Mitglieder | und Gäste (4)        |              |        |               |                                |
|---|------------|----------------------|--------------|--------|---------------|--------------------------------|
|   | Name       | Mitglieder und Gäste | Position Tag | gs (i) | Schüler stumm | Rolle                          |
|   |            | Sens11               |              |        |               | Mitglied $\checkmark$ $\times$ |

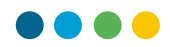

SCHÜLERINNEN UND SCHÜLER HINZUFÜGEN ODER ENTFERNEN

#### So fügen Sie eine Schülerin / einen Schüler hinzu:

**11** Gehen Sie wie oben beim Hinzufügen einer Lehrperson vor, wählen Sie aber die Registerkarte "**Kursteilnehmer**".

| Mitglieder zu "k_9OS1_PSOS-Test_20-21" hinzufüge<br>Kursteilnehmer Lehrer | n          |
|---------------------------------------------------------------------------|------------|
| IS ICTVS std28 (STD) ×                                                    | Hinzufügen |
|                                                                           |            |

## So entfernen Sie eine Schülerin / einen Schüler

12 Sie können eine Schülerin / einen Schüler durch Anklicken des Kreuzes löschen.

| k2 k_9OS1_PSOS-Test_2                           | 20-21                    |               |               | - ream                         |  |  |
|-------------------------------------------------|--------------------------|---------------|---------------|--------------------------------|--|--|
| Mitglieder Ausstehende Anfrag                   | gen Kanäle Einstellungen | Analysen Apps |               |                                |  |  |
| Nach Mitgliedern suchen Q C Mitglied hinzufügen |                          |               |               |                                |  |  |
| <ul> <li>Besitzer (4)</li> </ul>                | ▶ Besitzer (4)           |               |               |                                |  |  |
| ✓ Mitglieder und Gäste (4)                      |                          |               |               |                                |  |  |
| Name                                            | Position                 | Tags (1)      | Schüler stumm | Rolle                          |  |  |
| NV NAME1 Vorname1                               |                          |               |               | Mitglied $\checkmark$ X        |  |  |
| NV NAME2 Vorname2                               |                          |               |               | Mitglied $\checkmark$ $\times$ |  |  |
| IE ICTVS ens11                                  |                          |               |               | Mitglied $\checkmark$ $\times$ |  |  |
| NP NOM1 Prénom1                                 |                          |               |               | Mitglied $\checkmark$ X        |  |  |

DIE LISTE DER LEHRPERSONEN (BESITZER) UND SCHÜLERINNEN UND SCHÜLER (MITGLIEDER) EINSEHEN

Gehen Sie zu dem gewünschten Klassenteam. Klicken Sie auf die Schaltfläche "Weitere Optionen".

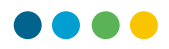

14 Klicken Sie auf "Team verwalten".

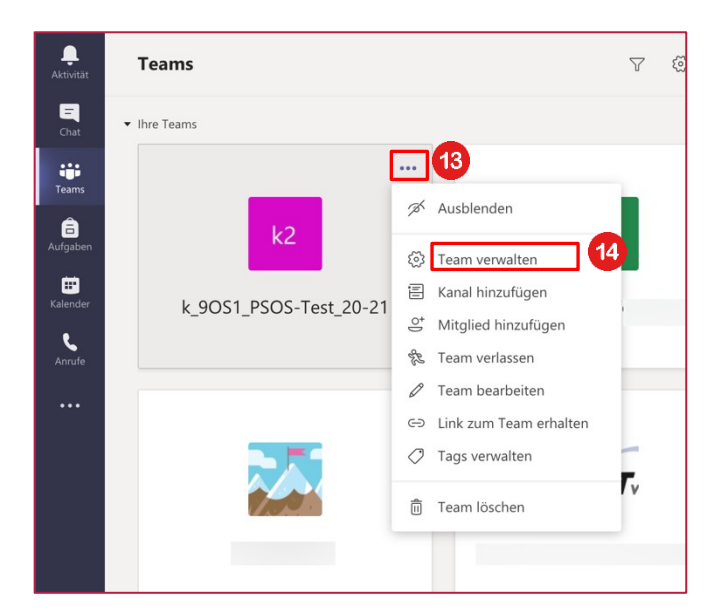

Dieses Fenster erscheint. Durch Klicken auf das Dreieck ▶ auf der linken Seite der Bereiche **Besitzer** (Lehrpersonen) oder **Mitglieder und Gäste** (Schülerinnen / Schüler) wird die entsprechende Liste geöffnet.

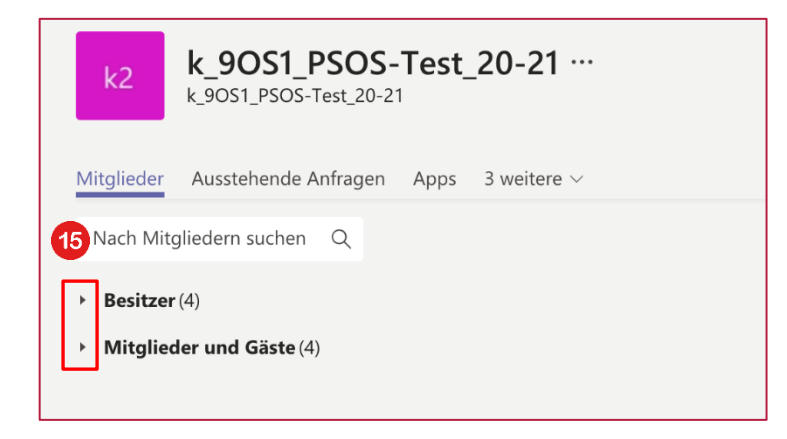